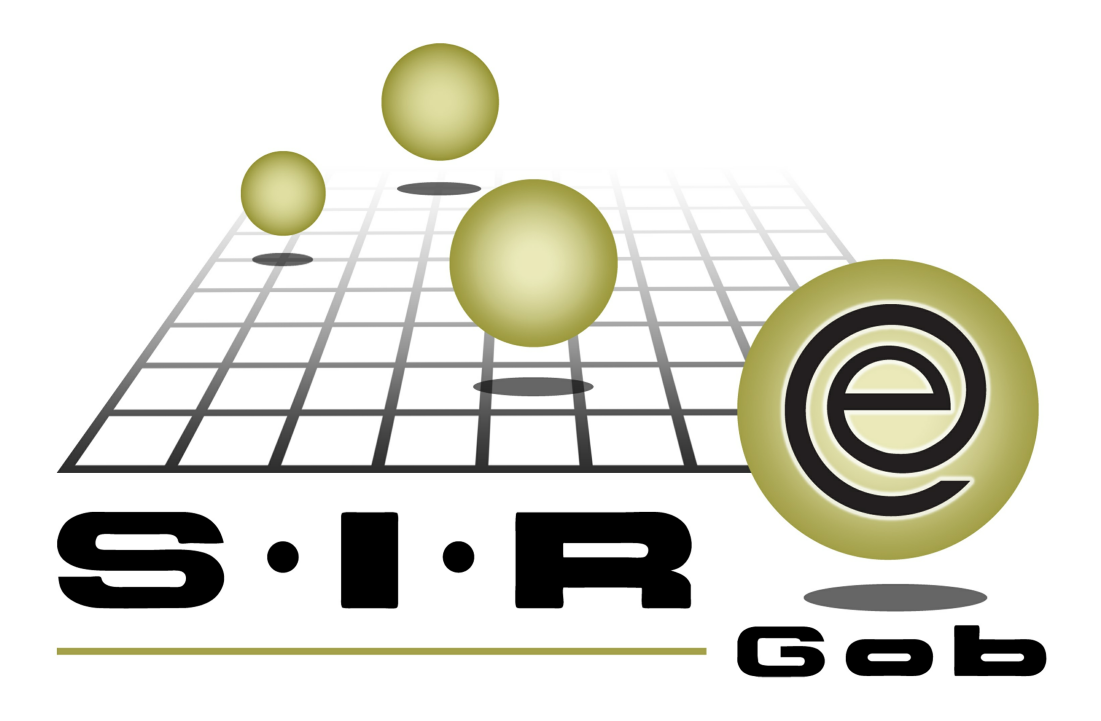

# Guía rápida de procesos SIAFEV 2.0

## **GRP SIAFEV 2.0** Plataforma Integral de Gestión Gubernamental

El presente documento tiene por objetivo apoyar en el conocimiento de SIAFEV 2.0 en cada uno de sus subproductos y módulos, por lo tanto algunas recomendaciones y explicaciones se reiteran o repiten en cada apartado, consideramos este documento para ser estudiado por capítulo o bien como referencia de cada módulo.

## Tabla de contenidos

| 1. Conciliación de cheques en tránsito                                          | • • • • | 4 |
|---------------------------------------------------------------------------------|---------|---|
| 1.1. Ingresar al módulo · · · · · · · · · · · · · · · · · · ·                   | • • •   | 5 |
| 1.1.2. Conciliación de saldo bancario · · · · · · · · · · · · · · · · · · ·     |         | 7 |
| 1.1.2.1. Conciliar movimiento en tránsito · · · · · · · · · · · · · · · · · · · |         | 8 |

4

## 1. Conciliación de cheques en tránsito

**Descripción:** Esta opción permitirá al usuario conciliar movimientos bancarios de cheques en tránsito cuyo registro se localiza en un ejercicio fiscal anterior.

Las pantallas que se presentan a continuación, contienen botones y operaciones de uso general.

### 1.1. Ingresar al módulo

La operación se realizará desde el módulo de "Cuentas bancarias".

Para acceder al módulo "Cuentas bancarias", el usuario deberá posicionarse en la pantalla principal de la plataforma para seguir la ruta que se indica a continuación:

Procedimientos » Operaciones generales » Cuentas bancarias

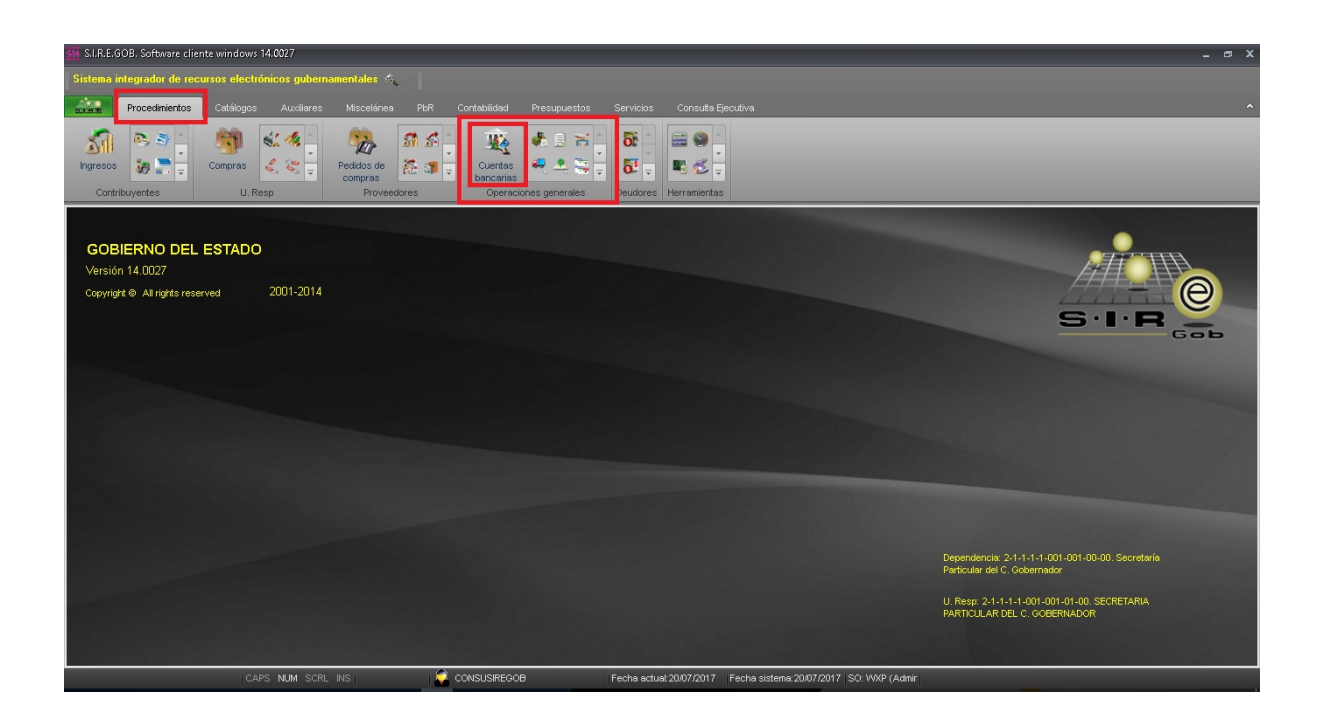

6

Al dar clic en la opción anterior, la plataforma desplegará la pantalla "Listado de cuentas bancarias", la cual contiene los registros del Ente Público, como se muestra a continuación:

| Listado de cuentas bancarias      |                              |                           |                |              |                 |                  |          |                     | _ 0                          |
|-----------------------------------|------------------------------|---------------------------|----------------|--------------|-----------------|------------------|----------|---------------------|------------------------------|
| Archivo -                         |                              |                           |                |              |                 |                  |          |                     | F                            |
|                                   | A 🐟 🔻 🆄                      | A 🖳 🖬 📅                   |                | 🎎 📑 🍂        | 1 2 2           |                  |          |                     | ~                            |
|                                   |                              |                           |                | 1 🛎 💆        | 'au 🔨           |                  |          |                     |                              |
| Arrastrar un encabezado de column | a aquípara agrupar por esa   |                           |                |              |                 |                  |          |                     |                              |
| 🖌 No. de cuenta                   | Clabe                        | Desc. de la cuenta        | Saldo          | Clave divisa | Código contable | Abrev. de divisa | Sucursal | Clave proveedor     | Nombre de proveedor          |
| 00000000070066636141              | 002840700666361418           | PROGRAMA EMPRENDEDORE     | 564.09         | 01 🔊         | 111210020070    | PESOS            | XALAPA   | 0000002             | BANCO NACIONAL DE MEXICO     |
| 0000000070067698388               | 002840700676983886           | APOYO FINANCIERO DEL SEF  | 3,744,587.63   | 01 🔊         | 111210020074    | PESOS            | XALAPA   | 0000002             | BANCO NACIONAL DE MEXICO     |
| 0000000070067698396               | 002840700676983967           | PROGRAMA NACIONAL DE IN   | 52,934.87      | ০1 স         | 111210020072    | PESOS            | XALAPA   | 0000002             | BANCO NACIONAL DE MEXICO     |
| 00000000070067784373              | 002840700677843734           | PROGRAMA DE LA REFORMA    | 56,518.77      | 01 🔊         | 111210020073    | PESOS            | XALAPA   | 0000002             | RANCO NACIONAL DE MEXICO     |
| 00000000070070586752              | 002840700705867527           | FONDO DE APORTACIONES F   | 1,046,913.84   | ০1 স         | 111210020076    | PESOS            | XALAPA   | 0000002             | BANCO NACIONAL DE MEXICO     |
| 00000000070071076561              | 002840700710765614           | FONDO DE APORTACIONES F   | 947,118.62     | ০1 স         | 111210020075    | PESOS            | XALAPA   | 0000002             | BANCO NACIONAL DE MEXICO     |
| 00000000070075421638              | 002840700754216381           | PROGRAMA SEGURO POPUL     | 231,192.0      | 01 🔊         | 111210020078    | PESOS            | XALAPA   | 0000002             | BANCO NACIONAL DE MEXICO     |
| 00000000070075421727              | 002840700754217270           | FONDO PARA LA ACCESIBILI  | 14,738.45      | 01 🔊         | 111210020079    | PESOS            | XALAPA   | 0000002             | BANCO NACIONAL DE MEXICO     |
| 00000000070075481347              | 002840700754813470           | FONDO DE INFRAESTRUCTUR   | 24,913.54      | 01 🔊         | 111210020080    | PESOS            | XALAPA   | 0000002             | BANCO NACIONAL DE MEXICO     |
| 0000000070076060353               | 002840700760603535           | CONVENIO ESPECIFICO DE CO | 43,004.73      | 01 🔊         | 111210020084    | PESOS            | XALAPA   | 0000002             | BANCO NACIONAL DE MEXICO     |
| 00000000070087764425              | 002840700877644254           | FONDO DE APORTACIONES F   | 47,672.75      | 01 🔊         | 111210020089    | PESOS            | XALAPA   | 0000002             | BANCO NACIONAL DE MEXICO     |
| 0000000070088465324               | 002840700884653241           | PROGRAMA SEGURO POPUL     | 144,463.65     | 01 🔊         | 111210020090    | PESOS            | XALAPA   | 0000002             | BANCO NACIONAL DE MEXICO     |
| 0000000070088993460               | 002840700889934606           | FONDO PARA LA ACCESIBILI  | 20,790.49      | 01 🔊         | 111210020091    | PESOS            | XALAPA   | 0000002             | BANCO NACIONAL DE MEXICO     |
| 0000000070090212794               | 002840700902127947           | FONDO DE INFRAESTRUCTUR   | 52,423.34      | 01 🔊         | 111210020092    | PESOS            | XALAPA   | 0000002             | BANCO NACIONAL DE MEXICO     |
| 0000000070097030004               | 002840700970300042           | FONDO DE APORTACIONES F   | 4,240,738.39   | 01 🔊         | 111210020093    | PESOS            | XALAPA   | 0000002             | BANCO NACIONAL DE MEXICO     |
| 00000000070113071751              | 002840701130717513           | RECURSOS RECUPERADOS      | 10,433,729.3   | 01 🔊         | 111210020094    | PESOS            | XALAPA   | 0000002             | BANCO NACIONAL DE MEXICO     |
| 00000000070113071778              | 002840701130717788           | FONDO DE APORTACIONES F   | 109,160,667.89 | 01 🕅         | 111210020095    | PESOS            | XALAPA   | 0000002             | BANCO NACIONAL DE MEXICO     |
| 9 de 619 🔹 '* 🐨 🔍 📢               |                              |                           |                |              | ·····           |                  |          |                     |                              |
| entas de banco ordenado por       | número de cuenta             |                           |                |              |                 |                  |          |                     | Inicio 🔴 Final               |
|                                   |                              |                           |                |              |                 |                  |          |                     | No. Ma <u>x</u> , Mov.: 1    |
| No de questo o passa de la sur    |                              | Stude autoulog            |                |              |                 |                  |          |                     | V Obtener por últimos regist |
| No. de cuenta 2. Desc. de la cue  | anta 2. Cudigo auxiliar 4. o | ouros enterios            |                |              |                 |                  |          |                     |                              |
| io. de cuenta:                    |                              |                           |                |              |                 |                  |          |                     |                              |
|                                   |                              |                           |                |              |                 |                  |          |                     |                              |
|                                   |                              |                           |                |              |                 |                  | 6        | Consultar Anteriore | s 🕟 Siguientes 🏭 Sali        |

### 1.1.2. Conciliación de saldo bancario

Esta opción permite conciliar el registro con la operación del estado de cuenta, al dar clic sobre ésta, la Plataforma desplegará la pantalla "Conciliación de movimientos bancarios de la chequera : N°", donde el usuario podrá visualizar los movimientos que corresponden a los estados de cuenta que reporta el banco. Enseguida se presenta dicha pantalla:

| 🖪 Concilia                       | ción de movi | mientos banc    | arios de la cl | equera: 00000   | 000010103808 | 343         |                          |              |              |               |                   |                                         |                      |                          |                              | - 0                   |
|----------------------------------|--------------|-----------------|----------------|-----------------|--------------|-------------|--------------------------|--------------|--------------|---------------|-------------------|-----------------------------------------|----------------------|--------------------------|------------------------------|-----------------------|
| Archivo •                        | <b>\$</b>    | 設 🖻             | ) 🏂 🗄          | a 🚎 .           | a 👔          |             |                          |              |              |               |                   |                                         |                      |                          |                              |                       |
| Arrastrar ur                     | encabezado d | le columna aqu  | ii para agrupa | r por esa colum | a            |             |                          |              |              |               |                   |                                         |                      |                          |                              |                       |
| Select.                          | ld carga     | Consec A        | Estatus        | Anulado         | En tránsito  | Fecha bance | o Fecha registro         | Depósito     | Retiro       | Saido         | Saldo de extracto | Operación SIREGOB                       | Cve. Concepto        | Concepto                 | Referencia SIREGOB           | Cancelado             |
|                                  | 1872         | 505             | Conciliado     | E               |              | 17/05/2017  | 06/07/2017               | 0.00         | 668,003.48   | -4,448,447,11 | 56,046,194.5      | 0000000000000000567                     |                      | 1 COMISIONES BANCARIAS   |                              |                       |
| 1                                | 1374         | 510             | Conciliado     |                 |              | 28/04/2017  | 28/04/2017               | 0.00         | 215,311.00   | -1,064,410,86 | 3,914,587,231.47  | 0000000000000000000816                  |                      | 4 PRESTAMOS A MUNICIPIOS |                              |                       |
| 1                                | 1872         | 510             | Conciliado     | 1               | 1            | 17/05/2017  | 06/07/2017               | 0.00         | 1,193,501.30 | -4,458,709,08 | 54,852,693.2      | 00000000000000000568                    |                      | 1 COMISIONES BANCARIAS   |                              |                       |
| E                                | 1374         | 511             | Conciliado     |                 |              | 28/04/2017  | 28/04/2017               | 0.00         | 34,985.29    | -1,066,083,03 | 3,914,532,246.1   | 3 00000000000000000817                  |                      | 4 PRESTAMOS A MUNICIPIOS |                              |                       |
| E                                | 1872         | 511             | No conciliad   |                 |              | 17/05/2017  |                          | 0.25         | 0.00         |               | 54,852,693.44     | 3                                       |                      |                          |                              |                       |
|                                  | 1374         | 512             | Conciliado     |                 |              | 28/04/2017  | 28/04/2017               | 0.00         | 223,670.00   | -1,074,445,58 | 3,914,308,576.1   | 3 0000000000000000818                   |                      | 4 PRESTAMOS A MUNICIPIOS |                              |                       |
|                                  | 1872         | 512             | No conciliad   |                 |              | 17/05/2017  |                          | 0.84         | 0.00         |               | 54,852,694.3      | 0                                       |                      |                          |                              |                       |
|                                  | 1374         | 513             | Conciliado     |                 |              | 28/04/2017  | 28/04/2017               | 0.00         | 27,057.28    | -1,072,772,84 | 3,914,281,518.9   | 000000000000000000000000000000000000000 |                      | 4 PRESTAMOS A MUNICIPIOS |                              |                       |
|                                  | 1872         | 513             | No conciliad   |                 |              | 17/05/2017  |                          | 0.07         | 0.00         |               | 54,852,694.3      | 7                                       |                      |                          |                              | E                     |
| 1                                | 1374         | 514             | Conciliado     | 1               |              | 28/04/2017  | 28/04/2017               | 0.00         | 68,156.00    | -1,071,100,33 | 3,914,213,362.9   | 000000000000000000000000000000000000000 |                      | 4 PRESTAMOS A MUNICIPIOS |                              |                       |
| E                                | 1872         | 514             | Conciliado     | E               | E            | 17/05/2017  | 06/07/2017               | 0.00         | 450,000,000. | -4,479,683,14 | -395,147,305.63   | 3 0000000000000000570                   |                      | 1 COMISIONES BANCARIAS   |                              |                       |
|                                  | 1374         | 515             | Conciliado     |                 |              | 28/04/2017  | 28/04/2017               | 0.00         | 11,074.44    | -1,069,427,85 | 3,914,202,288.44  | 5 0000000000000000000000000000000000000 |                      | 4 PRESTAMOS A MUNICIPIOS |                              |                       |
|                                  | 1872         | 515             | Conciliado     |                 |              | 17/05/2017  | 06/07/2017               | 0.00         | 132,350.78   | -4,490,395,31 | -395,279,656.4    | 000000000000000000000000000000000000000 |                      | 1 COMISIONES BANCARIAS   |                              |                       |
|                                  | 1374         | 516             | Conciliado     |                 |              | 28/04/2017  | 28/04/2017               | 0.00         | 227,479.51   | -1,067,755,44 | 3,913,974,808.9   | 5 0000000000000000822                   |                      | 4 PRESTAMOS A MUNICIPIOS |                              |                       |
| •                                | 1872         | 516             | No concillad   |                 |              | 17/05/2017  |                          | 650,225,714. | 0.00         |               | 254,946,057.63    | 3                                       |                      |                          |                              |                       |
| •                                | 1374         | 517             | Conciliado     | E               |              | 28/04/2017  | 28/04/2017               | 0.00         | 26,770.11    | -1,052,708,31 | 3,913,948,038.84  | 0000000000000000823                     |                      | 4 PRESTAMOS A MUNICIPIOS |                              |                       |
|                                  | 1872         | 517             | Conciliado     |                 | [7]          | 17/05/2017  | 06/07/2017               | 0.00         | 46,346,580.9 | -4,554,715,77 | 208,599,476.7     | 3 0000000000000000577                   |                      | 1 COMISIONES BANCARIAS   |                              |                       |
| E                                | 1374         | 518             | Conciliado     |                 |              | 28/04/2017  | 28/04/2017               | 0.00         | 121,654.44   | -1,076,118,43 | 3,913,826,384.4   | 0000000000000000824                     |                      | 4 PRESTAMOS A MUNICIPIOS |                              |                       |
| E                                | 1872         | 518             | Conciliado     | E               |              | 17/05/2017  | 06/07/2017               | 0.00         | 200,000.00   | -4,397,147,56 | 208,399,476.73    | 3 0000000000000000543                   |                      | 1 COMISIONES BANCARIAS   |                              |                       |
|                                  | 1374         | 519             | Conciliado     |                 |              | 28/04/2017  | 28/04/2017               | 0.00         | 73,807.09    | -1,051,037,20 | 3,913,752,577.3   | 0000000000000000825                     |                      | 4 PRESTAMOS A MUNICIPIOS |                              |                       |
| 1                                | 1872         | 519             | Conciliado     | 1               | 1            | 17/05/2017  | 06/07/2017               | 0.00         | 182,259.20   | -4,386,889,28 | 208,217,217.5     | 3 0000000000000000537                   |                      | 1 COMISIONES BANCARIAS   |                              |                       |
|                                  |              |                 |                |                 |              |             |                          | \$62,084,36  | \$58,457,62  |               |                   |                                         |                      |                          |                              |                       |
| He ee e 15                       | 24 de 2241   | * ** ** *       | *              | 4               |              |             |                          |              |              |               |                   |                                         |                      |                          |                              |                       |
| Conciliación                     | bancaria     |                 |                |                 |              |             |                          |              |              |               |                   |                                         |                      |                          |                              |                       |
| Mostrar                          | novimientos  |                 |                | Eecha concil    | ación:       |             |                          |              |              |               |                   |                                         |                      | Mostrar los movimientos  |                              | Inicio 🔵 Final        |
| O Todo:                          | Sin (        | conciliar () Co | inciliados     | 01/05/20        | 17 - al: 31/ | 05/2017 -   |                          |              |              |               |                   |                                         |                      | agrupados. N             | o. Máx. Mov.: 999999 👽 Obten | er por últimos regist |
| D de la caroa: F Fecha registro: |              |                 |                |                 |              |             |                          |              |              |               |                   | Consultar movimientos<br>cancelados     | Consultar Anteriores | Siguiente                |                              |                       |
|                                  | -            | alt             |                | 01/05/20        | 17 - at: 31/ | 05/2017 -   | Movimientos no cano      | elados       |              |               |                   |                                         |                      |                          |                              |                       |
| Fech                             | a carga      |                 |                | Fecha banco     |              |             | and simulation indicatio |              |              |               |                   |                                         |                      |                          |                              |                       |
| 0                                | 1/05/2017 -  | al: 31/05/201   | 7 -            | 01/05/20        | 17 - al: 31/ | 05/2017 -   |                          |              |              |               |                   |                                         |                      |                          |                              |                       |
|                                  |              | t               |                |                 |              |             |                          |              |              |               |                   | 1                                       |                      | L m                      |                              |                       |
|                                  |              |                 |                |                 |              |             |                          |              |              |               |                   |                                         |                      | 🕁 C                      | conciliar Eliminar conciliad | aon 👔 🚰 Sali          |

8

#### 1.1.2.1. Conciliar movimiento en tránsito

Para poder realizar este proceso de conciliación, el usuario seleccionará el movimiento o los "N" números de movimientos que deberán ser solo de cargo o de abono.

| 🖬 Co    | nciliación de m      | iovimientos ban           | carios de la che | equera: 0000000 | 000101038084  | 3          |                        |          |             |       |                   |                                           |                    |                    | - @ X                   |
|---------|----------------------|---------------------------|------------------|-----------------|---------------|------------|------------------------|----------|-------------|-------|-------------------|-------------------------------------------|--------------------|--------------------|-------------------------|
| Archiv  | - 🏟 🎙                | 7 說 🖻                     | 4 💵 1            | a 🚎 2           |               |            |                        |          |             |       |                   |                                           |                    |                    |                         |
| Arrast  | ar un encabeza       | do de columna aq          | uí para agrupar  | por esa columna |               |            |                        |          |             |       |                   |                                           |                    |                    |                         |
| Se Se   | lect. Id carga       | ▲ Consecutivo             | Estatus          | Anulado         | En tránsito 🤊 | Fecha banc | o Fecha registro       | Depósito | Retiro      | Saldo | Saldo de extracto | Operación SIREGOB                         | Cve. Concepto      | Concepto           | Ref                     |
|         | <b>V</b> 1           | 877 2                     | 7 Conciliado     |                 | <b>V</b>      | 02/05/2017 |                        | 0.00     | 5,300.03    |       | -1,291,286,872.18 |                                           |                    |                    |                         |
|         | <b>V</b> 1           | 877 2                     | B Conciliado     |                 | <b>V</b>      | 02/05/2017 |                        | 0.00     | 229,258.16  |       | -1,291,516,130.34 |                                           |                    |                    |                         |
|         | <b>v</b> 1           | 877 2                     | 9 Conciliado     |                 | <b>V</b>      | 02/05/2017 |                        | 0.00     | 123,727.61  |       | -1,291,639,857.95 |                                           |                    |                    |                         |
|         | <b>V</b> 1           | 877 3                     | D Conciliado     | E               | 1             | 02/05/2017 |                        | 0.00     | 69,209.28   |       | -1,291,709,067.23 |                                           |                    |                    |                         |
|         | ✓ 1                  | 877 3                     | 1 Conciliado     |                 | V             | 02/05/2017 |                        | 0.00     | 70,000.00   |       | -1,291,779,067.23 |                                           |                    |                    |                         |
|         | <b>V</b> 1           | 877 3                     | 2 Conciliado     |                 | V             | 02/05/2017 |                        | 0.00     | 111,640.93  |       | -1,291,890,708.16 |                                           |                    |                    |                         |
| >       | ☑ 1                  | 877 3                     | 3 Conciliado     |                 |               | 02/05/2017 |                        | 0.00     | 59,307.98   |       | -1,291,950,016.14 | 1                                         |                    |                    |                         |
|         |                      |                           |                  |                 |               |            |                        | \$0.00   | \$668,443.5 |       |                   |                                           |                    |                    |                         |
| ×V      | (En tránsito = Tr    | ueì                       |                  |                 |               |            |                        |          |             |       |                   |                                           |                    |                    | Personalizar            |
| 141 41  | 4 7 de 7 → →         | ->>>                      |                  |                 |               |            |                        |          |             |       |                   |                                           |                    |                    | •                       |
| Concili | ación bancaria       |                           | _                |                 |               |            |                        |          |             |       |                   |                                           |                    |                    |                         |
| Mo      | strar movimiento:    | 5                         | E                | Eecha conciliac | ón:           |            |                        |          |             |       |                   | ostrar los mo⊻imientos                    |                    |                    | Inicio 🔴 Final 🔵        |
| 0       | Todos 🕥              | Si <u>n</u> conciliar 🔿 C | onciliados       | 22/06/2017      | - at 22/07    | /2017 -    |                        |          |             |       | a                 | grupados.                                 | No. Máx. Mov.: 100 | 0 Votene           | r por últimos registros |
|         | ID de la carga:      |                           |                  | Fecha registro: |               |            |                        |          |             |       | C .               | onsultar <u>m</u> ovimientos<br>ancelados | Consultar          | Anteriores         | Siguientes              |
|         |                      | * at                      |                  | 22/06/2017      | - at 22/07    | /2017 -    | Movimientos no cancela | ados     |             |       |                   |                                           |                    |                    |                         |
|         | Fec <u>h</u> a carga |                           |                  | Fecha banco:    |               |            | in cureer              |          |             |       |                   |                                           |                    |                    |                         |
|         | 22/06/2017           | - at 22/07/201            | 7 -              | 22/06/2017      | - at 22/07    | /2017 -    |                        |          |             |       |                   |                                           |                    |                    |                         |
|         |                      |                           |                  |                 |               |            |                        |          |             |       |                   | -                                         | Conciliar          | Elminar conciliaci | ón 🏭 Sair               |

Dará clic en el botón "Conciliar movimiento en tránsito" desde el menú archivo de esta pantalla. A continuación se muestra la ventana:

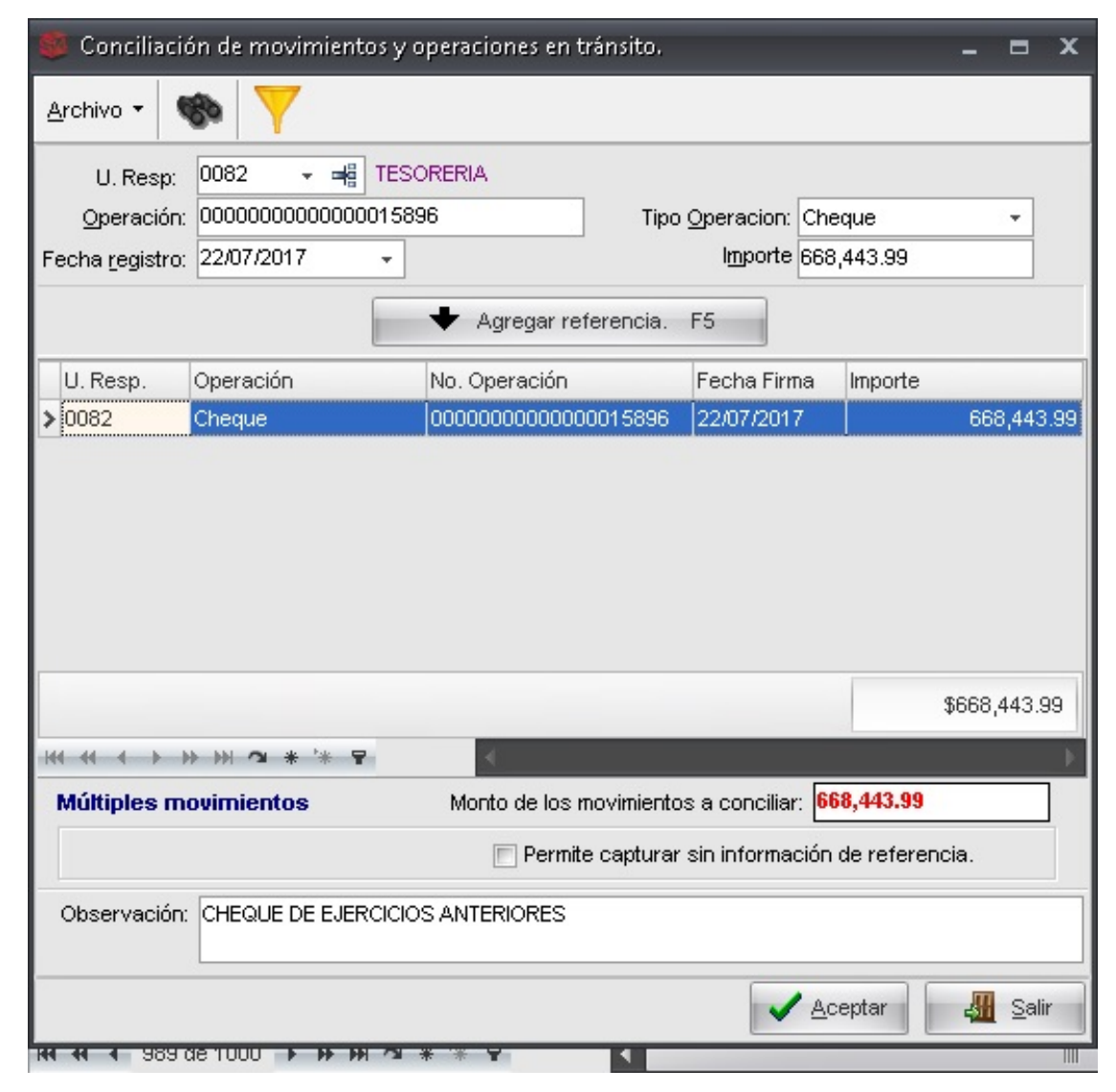

El usuario, podrá observar que se muestra la etiqueta "Múltiples movimientos" en letras azules debido a que en este ejemplo se seleccionaron varios registros del extracto. Se llenarán los campos con los datos correspondientes, validando los importes y agregando la referencia, posteriormente dará clic al botón de aceptar.

| 🏮 Conciliació                                             | in de movimientos                                     | y operaciones en tránsito.                     |                  |             |          | x     |  |  |  |  |  |
|-----------------------------------------------------------|-------------------------------------------------------|------------------------------------------------|------------------|-------------|----------|-------|--|--|--|--|--|
| <u>A</u> rchivo •                                         | 8• Ÿ                                                  |                                                |                  |             |          |       |  |  |  |  |  |
| U. Resp:<br><u>O</u> peración:<br>Fecha <u>r</u> egistro: | 0082 - = = TE<br>000000000000000000000000000000000000 | SORERIA<br>5896 Tipo                           | que<br>,443.99   | ]           |          |       |  |  |  |  |  |
|                                                           |                                                       | 🕈 Agregar referencia.                          | F5               |             |          |       |  |  |  |  |  |
| U. Resp.                                                  | Operación                                             | No. Operación                                  | Fecha Firma      | Importe     |          |       |  |  |  |  |  |
| > 0082                                                    | Cheque 🔰                                              | 00000000000000015896                           | 22/07/2017       |             | 668,44   | 13.99 |  |  |  |  |  |
|                                                           |                                                       | 4                                              |                  | 4           | 668,443  | 3.99  |  |  |  |  |  |
| Múltiples ma                                              | ovimientos                                            | Monto de los movimientos a concilia 668,443.99 |                  |             |          |       |  |  |  |  |  |
|                                                           |                                                       | 📄 Permite capturar                             | sin información  | de referenc | ia.      |       |  |  |  |  |  |
| Observación:                                              | CHEQUE DE EJERCIÓ                                     | CIOS ANTERIORES                                | ✓ A <sup>0</sup> | eptar       | <u> </u> | alir  |  |  |  |  |  |

Si los montos coinciden, la plataforma arrojará un mensaje de confirmación tal como se muestra a continuación:

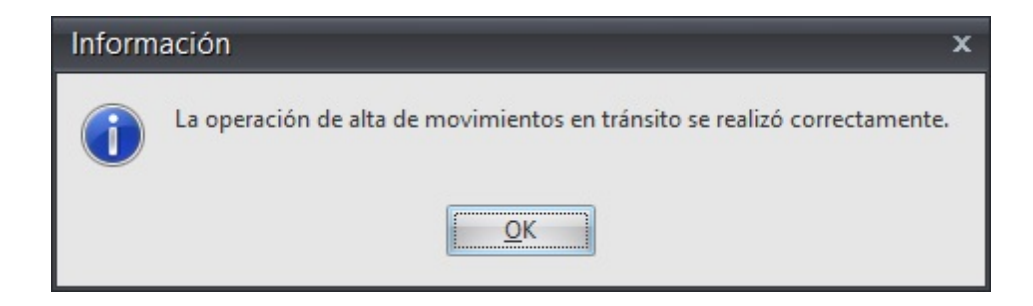

A continuación, se actualizará la columna de estatus de los movimientos a "Conciliado" y la casilla de "En tránsito" se marcará en cada uno de los registros seleccionados. Como se muestra la imagen:

| 🖬 Con      | ciliación de movi                                                    | mientos banca   | rios de la | chequer | a: 000000         | 00001010380 | 1843          |                       |          |             |       |                  |                                             |                             |                       | - 🕫 X         |
|------------|----------------------------------------------------------------------|-----------------|------------|---------|-------------------|-------------|---------------|-----------------------|----------|-------------|-------|------------------|---------------------------------------------|-----------------------------|-----------------------|---------------|
| Archivo    | - 🏟 🏹                                                                | 設 🖹             | 1          | 2       | i 2               | a 🗎         |               |                       |          |             |       |                  |                                             |                             |                       |               |
| Arrastra   | Arrastrar un encebezado de columna aquí para agrupar por esa columna |                 |            |         |                   |             |               |                       |          |             |       |                  |                                             |                             |                       |               |
| Sele       | ct. Id carga 🔺                                                       | Consecutivo     | Estatus    |         | Anulado           | En tránsit  | o 🁻 Fecha ban | co Fecha registro     | Depósito | Retiro      | Saldo | Saldo de extract | Operación SIREGOB                           | Cve. Concepto               | Concepto              | Refe          |
| 1          | 1877                                                                 | 27              | Conciliado |         |                   | <b>V</b>    | 02/05/2017    | 7                     | 0.00     | 5,300.03    |       | -1,291,286,872.1 | 8                                           |                             |                       |               |
| 1          | 1877                                                                 | 28              | Conciliado |         |                   | <b>V</b>    | 02/05/2017    | 7                     | 0.00     | 229,258.16  |       | -1,291,516,130.3 | 4                                           |                             |                       |               |
| 1          | 1877                                                                 | 29              | Conciliado |         |                   | <b>V</b>    | 02/05/2017    | 7                     | 0.00     | 123,727.61  |       | -1,291,639,857.9 | 15                                          |                             |                       |               |
| E          | 1877                                                                 | 30              | Conciliado |         |                   | <b>V</b>    | 02/05/2017    | 7                     | 0.00     | 69,209.26   |       | -1,291,709,067.2 | 3                                           |                             |                       |               |
| 1          | 1877                                                                 | 31              | Conciliado |         |                   | V           | 02/05/2017    | 7                     | 0.00     | 70,000.00   |       | -1,291,779,067.2 | 3                                           |                             |                       |               |
| 1          | 1877                                                                 | 32              | Conciliado |         |                   | <b>V</b>    | 02/05/2017    | 7                     | 0.00     | 111,640.93  |       | -1,291,890,708.1 | 6                                           |                             |                       |               |
| >          | 1877                                                                 | 33              | Conciliado |         |                   |             | 02/05/2017    | 7                     | 0.00     | 59,307.98   |       | -1,291,950,016.1 | 4                                           |                             |                       |               |
|            |                                                                      |                 |            |         |                   |             |               |                       | \$0.00   | \$668 443 5 |       |                  |                                             |                             |                       |               |
| × 🗸 (      | En tránsito = True)                                                  |                 |            |         |                   |             |               |                       |          |             |       |                  |                                             |                             | F                     | ersonalizar   |
|            | 7 de 7 → → →                                                         | · · · · · ·     | - I        | •       |                   |             |               |                       |          |             |       |                  |                                             |                             | L                     | •             |
| Conciliad  | ión bancaria                                                         |                 |            |         |                   |             |               |                       |          |             |       |                  |                                             |                             |                       |               |
| Most       | rar movimientos                                                      |                 |            | Eecl    | na concilia       | ación:      |               |                       |          |             |       | FT               | Mostrar los mo⊻imientos                     |                             | Inicio 🌔              | 👂 Final 🔵     |
| <u>o</u> I | odos 💿 Si <u>n</u>                                                   | conciliar 🔘 Con | ciliados   |         | 22/06/201         | 7 - at 22   | 07/2017 -     |                       |          |             |       |                  | agrupados.                                  | No. Má <u>x</u> . Mov.: 100 | 0 V Obtener gor últir | nos registros |
|            | de la carga:                                                         |                 |            | E Feci  | na registro       | x:          |               |                       |          |             |       | 2                | Consultar <u>m</u> ovimientos<br>cancelados | Consultar                   | Anteriores            | Siguientes    |
|            |                                                                      | at              |            |         | 22/06/201         | 7 - at 22   | 07/2017 -     | Movimientos no cancel | lados    |             |       |                  |                                             |                             |                       |               |
| F          | ec <u>h</u> a carga                                                  |                 |            | E Feci  | na <u>b</u> anco: |             |               |                       |          |             |       |                  |                                             |                             |                       |               |
|            | 22/06/2017 -                                                         | at 22/07/2017   |            |         | 22/06/201         | 7 - at 22   | 07/2017 -     |                       |          |             |       |                  |                                             |                             |                       |               |
|            |                                                                      |                 |            |         |                   |             |               |                       |          |             |       |                  | t                                           | 🖁 Concilia <u>r</u> 🛛 🚵     | Elminar conciliación  | A Sair        |